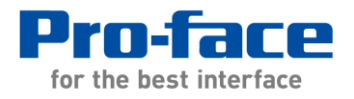

# 株式会社安川電機 ロボットコントローラ DX100、DX200、FS100 コックピットパーツ 導入手順書

#### 改定履歴

| 訂番    | 日付         | · 内容            |
|-------|------------|-----------------|
| Rev00 | 2013年4月1日  | 新規作成            |
| 01    | 2014年7月30日 | DX200、SP5000 対応 |
|       |            |                 |

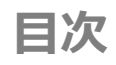

| 1. 概要                  | 1  |
|------------------------|----|
| 2. 必要な機器               | 1  |
| 3. 導入手順                | 3  |
| 3.1. 接続前確認             | 3  |
| 3.1.1. ロボットコントローラ確認事項  | 3  |
| 3.1.2. タッチパネル表示器側 確認事項 | 4  |
| 3.2. 接続                | 7  |
| 3.3. CMOS 一括保存について     | 8  |
| 3.3.1. ロボットコントローラ設定項目  | 8  |
| 3.3.2. タッチパネル表示器設定項目   | 8  |
| 4. Q&A                 | .0 |

## 1. 概要

本書は、株式会社安川電機製ロボットコントローラと株式会社デジタル社提供のコックピットパーツを接続する 際の導入手順について説明しています。

## 2. 必要な機器

本コックピットパーツが対象となるタッチパネル表示器は以下のとおりです。 詳細を表にします。

| No | メーカー | 品名          | 備考                   |
|----|------|-------------|----------------------|
| 1  | デジタル | GP4000 シリーズ | カラー機種のみ              |
| 2  | デジタル | GP3000 シリーズ | カラー機種のみ              |
| 3  | デジタル | LT3000 シリーズ | カラー機種のみ              |
| 4  | デジタル | SP5000 シリーズ | ボックスモジュール<br>SP-5B10 |

対象タッチパネル表示器

対象のタッチパネル表示器の詳細は取扱説明書およびホームページを確認してください。

GP4000 シリーズ用の画面プロジェクトを GP3000 シリーズで使用する場合、文字列テーブル設定画面中の「インデックスを拡張する」オプションをはずしてください。

作画ソフトウェアのバージョンは各機種のコクピットパーツのテクニカルガイドを参照ください。

本コックピットパーツを利用するのに必要なプロトコルとそのバージョンは以下のとおりです。

プロトコル

| No | メーカー | 品名                  | 備考          |
|----|------|---------------------|-------------|
| 1  | デジタル | 高速 Ethernet サーバドライバ | Ver.1.12.05 |

高速 Ethernet サーバドライバの Ver.1.12.05 をホームページよりダウンロードして使用してください。

コックピットパーツはホームページよりダウンロードして使用してください。

※使用するタッチパネル表示器の機種または画面解像度によって、使用するコックピットパーツが異なります。 使用するタッチパネル表示器の機種および画面解像度を確認の上、コックピットパーツをダウンロードしてくだ さい。詳細はホームページをご確認ください。

本コックピットパーツと接続する接続機器は以下のとおりです。

| No | メーカー | 品名         | シリーズ | 型式    | 備考                  |  |  |
|----|------|------------|------|-------|---------------------|--|--|
| 1  | 安川電機 | ロボットコントローラ |      | DX100 | * 高速 Ethernet サーバ機能 |  |  |
| 2  | 安川電機 | ロボットコントローラ |      | DX200 | * 高速 Ethernet サーバ機能 |  |  |
| 3  | 安川電機 | ロボットコントローラ |      | FS100 | * 高速 Ethernet サーバ機能 |  |  |

接続機器

\*ロボットコントローラ DX100/DX200、FS100 と GP を接続するには「高速 Ethernet サーバ」機能が必要です。

## 3. 導入手順

#### 3.1. 接続前確認

コックピットパーツを転送したタッチパネル表示器を接続する前の確認項目を示します。

#### 3.1.1. ロボットコントローラ確認事項

ロボットコントローラのソフトウェアバージョン
 高速 Ethernet サーバが対応しているロボットコントローラのソフトウェアバージョンが対応バージョン以上であることを確認してください。

| No | メーカー | 品名         | 型式    | 高速 Ethernet サーバ対応バージョン |
|----|------|------------|-------|------------------------|
| 1  | 安川電機 | ロボットコントローラ | DX100 | DS3.00-00 以上           |
| 2  | 安川電機 | ロボットコントローラ | DX200 | DS1.00-00 以上           |
| 3  | 安川電機 | ロボットコントローラ | FS100 | FS1.14.00A-00以上        |

各ロボットコントローラ対応バージョン

ロボットコントローラのソフトウェアバージョンはティーチングペンダントのシステム情報-バージョンを開くことで確認できます。

ロボットコントローラの Ethernet 機能
 ロボットコントローラで高速 Ethernet サーバを利用するには、ロボットコントローラの Ethernet 機能
 が有効になっている必要があります。使用するロボットコントローラの Ethernet 機能が有効になって
 いることを確認してください。

Ethernet 機能の確認方法は安川電機様に確認ください。

• ロボットコントローラ IP アドレス

ロボットコントローラの IP アドレスの設定を確認します。デジタルが提供している DX100・DX200 コ ックピットパーツでは、IP アドレスを 192.168.255.1、FS100 のコックピットパーツでは IP アドレ スを 10.0.0.2 としています。ロボットコントローラの IP アドレスが DX100/DX200 の場合 192.168.255.1、FS100 の場合 10.0.0.2 になっているか確認してください。

※DX100/DX200 の場合 192.168.255.1 の IP アドレス以外も使用可能です。その際はコックピットパーツの IP アドレスの設定変更(プロジェクトの修正)が必要となります。修正方法は、3.1.2 で説明します。

※複数台数接続時にも、コックピットパーツの IP アドレスの指定(プロジェクトの修正)が必要となります。

• ロボットコントローラのパラメータ

高速 Ethernet を使用するにあたり、ロボットコントローラのパラメータ値を変更する必要があります。 以下のパラメータの設定値を確認し、違う場合は設定値を変更してください。

| パラメータ | パラメータ内容           | 設定値 |
|-------|-------------------|-----|
| RS022 | インスタンス 0 許可指定     | 1   |
| RS029 | プレイバック中のジョブ、変数ロード | 1   |
| RS034 | 応答待機タイマ           | 200 |
| RS035 | テキスト終結監視タイマ       | 200 |

設定パラメーター覧

また、このパラメータとは別途異なるパラメータの設定を確認します。

疑似入力信号の#80215(コマンドリモート選択)を ON にする必要があります。

設定方法については、安川電機様の高速 Ethernet サーバ取扱説明書を参照ください。

※注意

RS022のインスタンス0許可指定を0の状態(無効)で利用したい場合は、表示器上で設定を変更する必要があります。タッチパネル表示器上で画面を「パネル設定画面」に移行し、表示されている設定で、 インスタンス0許可指定(RS022)を無効にしてください。

#### 3.1.2. タッチパネル表示器側 確認事項

- GP本体の IP アドレス(IP アドレスが重複しないように。多台数接続の場合は注意)
   タッチパネル表示器自体の IP アドレスを確認してください。ロボットコントローラの IP は
   DX100/DX200 の場合、デフォルトで 192.168.255.1 となっているので、タッチパネル表示器の IP
   アドレスを 192.168.255.\*\*\*(\*\*\*は任意となります)に設定してください。その際、IP アドレスが重 復しないよう気を付けてください。
   FS100 の場合は、10.0.0.2 です。タッチパネル表示器の IP アドレスを 10.0.0.\*\*\*(\*\*\*は任意となり ます)に設定してください。
- コックピットパーツプロジェクトの接続機器設定確認
   ロボットコントローラの IP アドレスがデフォルト以外の IP アドレスを使用する場合、もしくはロボットコントローラを複数台接続する場合、提供しているコックピットパーツの設定を変更する必要があります。

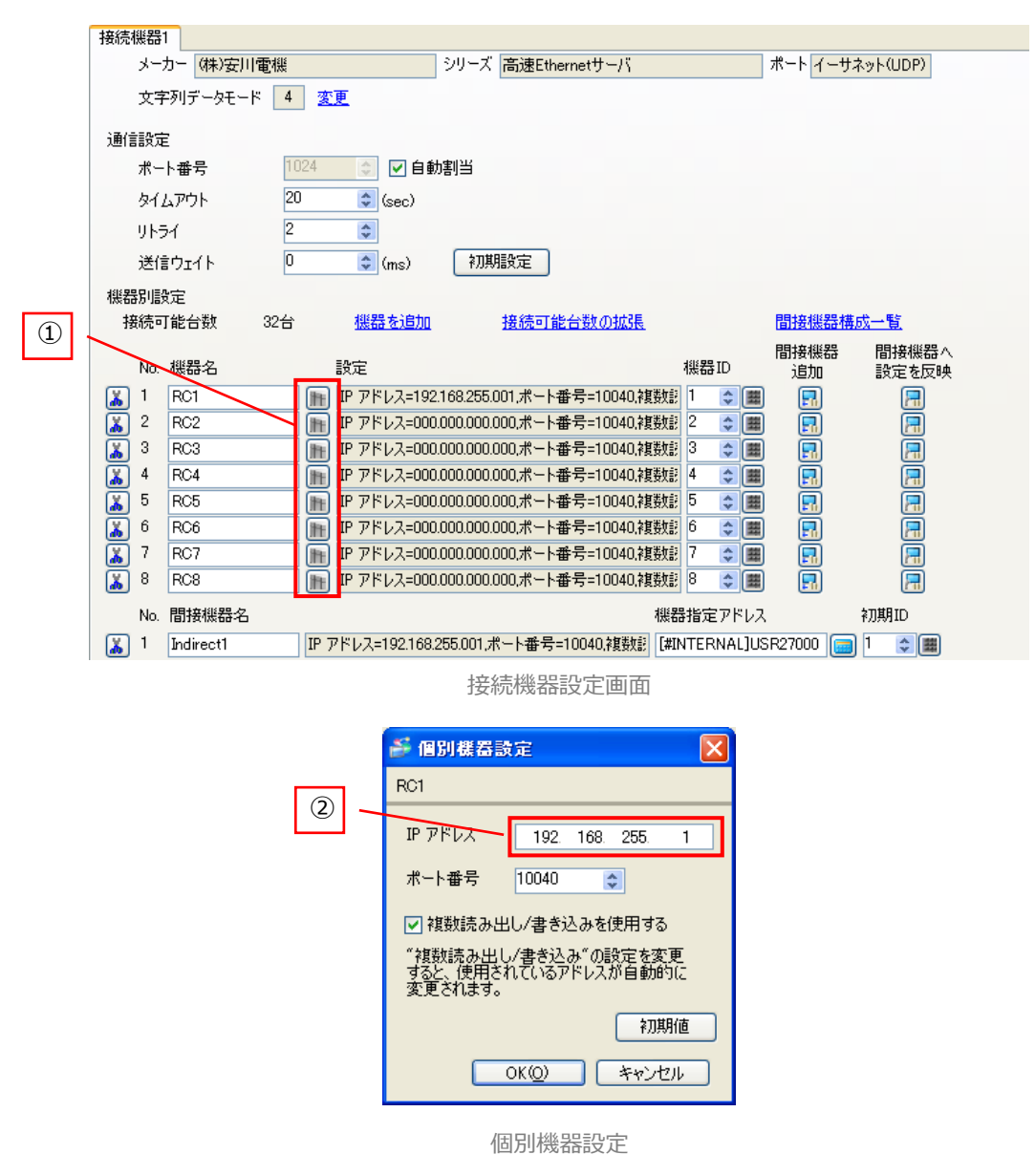

【DX100/DX200 において IP アドレスを変更する場合】

コックピットパーツのプロジェクトは、ロボットコントローラの IP アドレスの設定は 192.168.255.1 としています。ロボットコントローラの IP アドレスが 192.168.255.1 以外の場合、プロジェクトの設 定を変更する必要があります。

変更手順は以下の通りになります。

コックピットパーツのプロジェクトを GP-Pro EX で開きます。

プロジェクトウインドウから周辺機器設定 - 接続機器設定をダブルクリックすると接続機器設定画面が 表示されます。

接続機器設定の赤枠で囲っている部分(①)をクリックします。①をクリックすると、個別機器設定が表示されます。個別機器設定内の IP アドレスの設定(②)に、ロボットコントローラの IP アドレスを設定してください。IP アドレスを設定したら、「OK」をクリックし、個別機器設定のウインドウを閉じます。 上記の設定作業が終了したら、プロジェクトを保存後、タッチパネル表示器にプロジェクトを転送して ください。 【複数台接続をする場合】

コックピットパーツのプロジェクトは、タッチパネル表示器1台にロボットコントローラが1台接続す する構成で接続機器設定を設定しています。タッチパネル表示器に1台に対して、ロボットコントロー ラを複数台接続したい場合は、プロジェクトの設定の変更が必要となります。

基本的には上記の【IP アドレスを変更する場合】IP アドレスの変更と操作は同じとなります。

コックピットパーツのプロジェクトを GP-Pro EX で開きます。

プロジェクトウインドウから周辺機器設定 - 接続機器設定をダブルクリックすると接続機器設定画面が 表示されます。

接続するロボットコントローラの台数分、接続機器設定の赤枠(①)をクリックし、個別機器設定内の IP アドレスを設定してください。必要な台数分の設定が完了したら、プロジェクトを保存後、タッチパネ ル表示器にプロジェクトを転送してください。

※その他の設定は変更しないでください。正常に動作しなくなる可能性があります。

### 3.2. 接続

上記 3.1 の接続前確認がすべて問題ないことが確認できれば、ロボットコントローラとタッチパネル表示器を接続してください。

下記は接続構成の一例です。

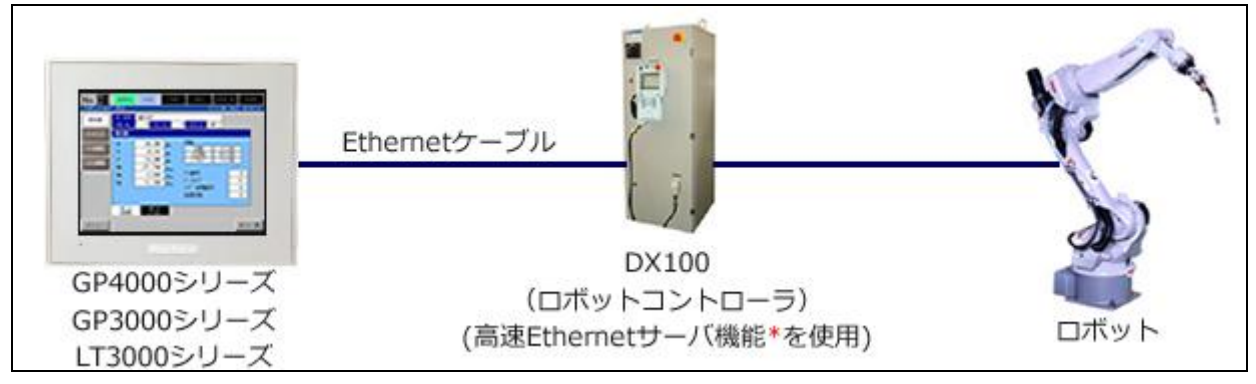

接続構成例(DX100)

起動後、ロボットタイプの設定確認とコントローラー覧画面中のコントローラ使用設定が正しいことを確認して ください。

| 画面設定            | 13/10/04 (Fri) 13:05:11                                                                                                    | Robot Controlle                                                                                                    |
|-----------------|----------------------------------------------------------------------------------------------------|----------------------------------------------------------------------------------------------------|
| コントローラ接続<br>台数  |                                                                                                    | No. 30                                                                                                    |
| uk`yŀ947*<br>設定 | DX108 DX280 双腕                                                                                                    | 02                                                                                                    |
| 味"小用途<br>設定     | 汎用 7-分落接 2# <sup>*</sup> ッド溶接 パット <sup>*</sup> リワク <sup>**</sup> (Reserve)                                                                                                    | 03                                                                                                    |
| □ボット構成<br>ベース   | ロボット構成<br>なし、 あり カデージョン なし、 あり                                                                                                    | 04                                                                                                    |
| 言語設定            | 日本語 English 中国語                                                                                                    | 05                                                                                                    |
| GP タイフ*<br>設定   | VGA SVGA                                                                                                    | 06                                                                                                    |
| FILE READ       | у°ар"д∕аны                                                                                                    | 07                                                                                                    |
| CF/SDカード        | 有效 無效 無效 有效<br>「IIIII」<br>CMOS一括保存 IIIIIII                                                                                                    | 08                                                                                                    |
| アラーム詳細          | なしあり<br>1720720<br>無効 有効<br>キャッド国家(RS022)<br>許可(1) 不許可(8)                                                                                                    |                                                                                                    |
|                 | ■mm3分<br>⇒かいつうなが<br>合数<br>していうなが、<br>していうなが、<br>していうなが、<br>していたいで、<br>のでいたが、<br>のでいたが、<br>していたいで、<br>していたいで、<br>していでいで、<br>していたいで、<br>していたいで、<br>していたいで、<br>していたいで、<br>していたいで、<br>していたいで、<br>していでいで、<br>していでいで、<br>していでいで、<br>していでいで、<br>していでいで、<br>していでいで、<br>していでいで、<br>していでいで、<br>していでいで、<br>していでいで、<br>していで、<br>していでいで、<br>していでいで、<br>していでいで、<br>していでいで、<br>しい | ##ID12921<br>2010-1988株<br>ほうけりが、<br>ほうけりが、<br>ほうけりが、<br>ロンロー・加速数<br>1001-19921<br>1001-19921<br>1001- |

| bot Cor | ntroller List |        |       |       | 117  | 11/09 (6 | ed) 18: | 54:15 |
|---------|---------------|--------|-------|-------|------|----------|---------|-------|
| 0,      |               |        | 10DE  |       |      | TATUS    |         |       |
| 01      |               | REMOTE | GYCLE | START | HOLD | SVON     | ALARM   | 0     |
| )2      |               | REMOTE | CYCLE | START | HOLD | SVON     | ALARM   | O     |
| )3      |               | REMOTE | GYCLE | START | HOLD | SVON     | ALARM   | 0     |
| )4      |               | REMOTE | CYCLE | START | HOLD | SVON     | ALARM   | 0     |
| )5      |               | REMOTE | GYCLE | START | HOLD | SVON     | ALARM   | 0     |
| )6      |               | REMOTE | CYCLE | START | HOLD | SVON     | ALARM   | 0     |
| )7      |               | REMOTE | CYCLE | START | HOLD | SVON     | ALARM   | 0     |
| )8      |               | REMOTE | CYCLE | START | HOLD | SVON     | ALARM   | 0     |
|         |               |        |       |       |      |          |         |       |
|         |               |        |       |       |      |          | 1       |       |

正常に接続できていることの確認として、下記の画面に遷移してデータの表示ができることを確認してください。

【正常接続確認】

- ・コントローラ一覧画面
- ・IO モニタ(汎用入力、汎用出力)
- ・変数モニタ
- ・JOB 一覧の Job リスト

エラーが発生することなく表示されることを確認してください。

- コメントが正常に表示されていることを確認してください。
- 値が正常に表示されていることを確認してください。

リストが正常に表示されていることを確認してください。

上記画面において、すべて正常に表示されることが確認できれば、接続完了です。

## 3.3. CMOS 一括保存について

コックピットパーツにて提供している機能の CMOS 一括保存を利用するには、ロボットコントローラ側の設定、 タッチパネル表示器上での設定が必要となります。

それぞれの設定を確認ください。

#### 3.3.1. ロボットコントローラ設定項目

ロボットコントローラの以下の設定を確認してください。 ①S2C680 が1になっているか確認してください。 ②【コントローラ設定】-【自動バックアップ設定画面】を選択し、デバイスが RAMDISK になっていることを確 認してください。

上記の設定が正しくできていないと一括保存の機能は動作しません。

一括保存を利用する場合には、設定を変更してください。

設定の変更方法については安川電機様にご確認ください。

#### 3.3.2. タッチパネル表示器設定項目

タッチパネル表示器の以下の設定を確認してください。

①パネル設定画面の CF/SD カードの設定を「あり」に設定してください。

②パネル設定画面の CMOS 一括保存の設定を「有効」に設定してください。

上記の設定が正しく設定されていなければ、CMOS一括保存の機能が正しく動作しません。

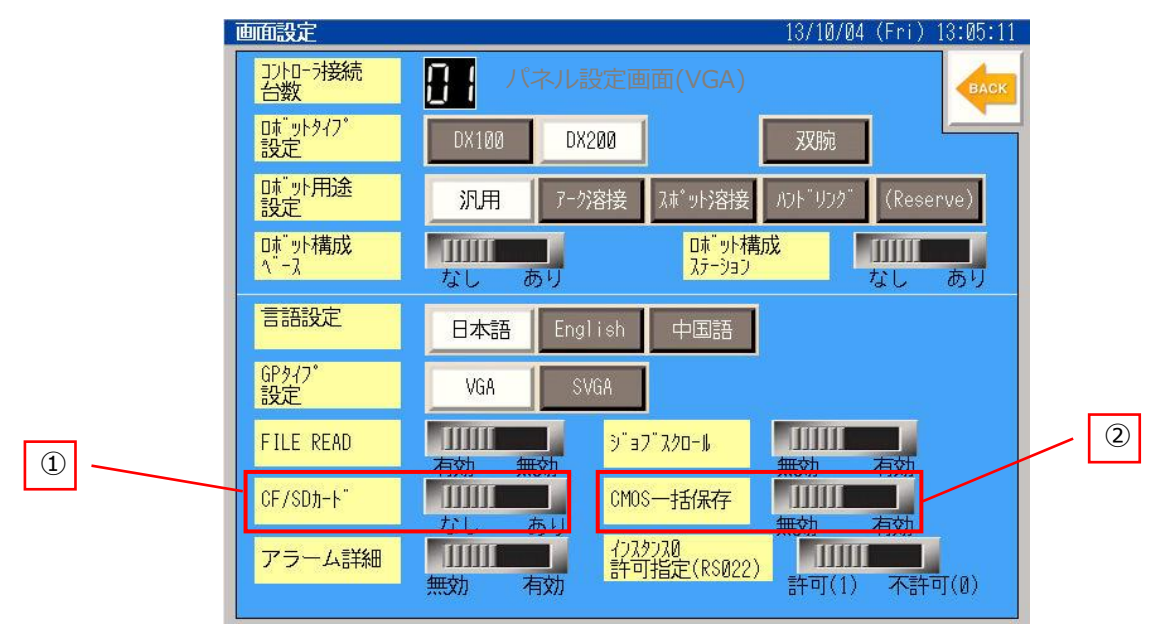

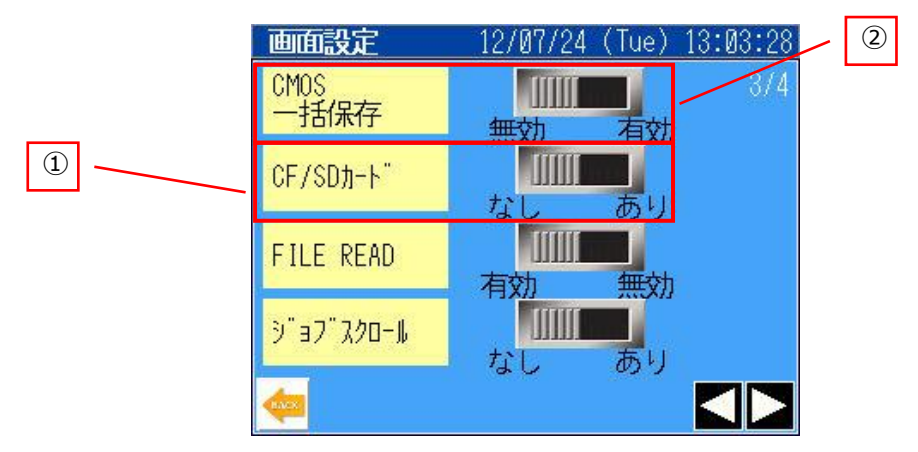

パネル設定画面(QVGA)

## 4.Q&A

発生している症状から考えられる原因と対処方について記載します。

| 症状                                            | 要因                                                                                | 確認事項                                                                                                    |
|-----------------------------------------------|-----------------------------------------------------------------------------------|----------------------------------------------------------------------------------------------------|
| 接続エラーが表示される                                   | 正常に通信ができていない                                                                      | <ul> <li>・接続(ケーブルや HUB 含めて)に問題がないか確認</li> <li>・ロボットコントローラ、表示器の</li> <li>IP アドレスの確認</li> <li>・コックピットパーツのプロジェクトの接続機器の IP アドレスの設定が正しいか</li> <li>・選択しているロボットは正しいか</li> <li>・接続台数の設定が間違っていないか</li> </ul> |
| 特定のボタンが機能していない<br>(グレーアウトになっていて、タッチ<br>が効かない) | 設定によってボタンの操作を無効<br>化しているため                                                        | ・利用したいボタンの機能を有効に<br>する<br>詳細は取扱説明書を確認してくださ<br>い                                                                                                    |
| アラームの詳細うまく動かない<br>(機能が使えない、表示されない)            | パネル設定画面の「CF/SD カード」、<br>「アラーム詳細」の設定が無効にな<br>っている                                  | ・設定画面の「CF/SD カード」、「アラ<br>ーム詳細」の設定を有効にする                                                                                                    |
|                                               | 詳細表示用のアラームファイルが<br>CF/SD カードの中に入っていない                                             | ・CF/SD カードにアラーム詳細表示<br>用ファイルを入れる(アラーム詳細<br>表示用ファイルは HP よりダウンロ<br>ードできます)                                                                                                    |
| 汎用入出力のコメントや Job リスト<br>などが表示されない              | パネル設定画面の「FILE READ」の<br>設定が無効になっている                                               | <ul> <li>・設定画面の「FILE READ」の設定を</li> <li>有効にする</li> </ul>                                                                                                    |
| CMOS 一括保存がうまく動かない                             | パネル設定画面の「CF/SD カード」、<br>「CMOS 一括保存」の設定が無効に<br>なっている                               | ・設定画面の「CF/SD カード」、<br>「CMOS 一括保存」の設定を有効にす<br>る                                                                                                    |
| 手順どおりに設定しても、繋がらな<br>い                         | コントローラ側の設定が間違って<br>い<br>高速 Ethernet サーバではなく、以<br>前のイーサーネットサーバが有効<br>になっている可能性がある。 | <ul> <li>・「3.3章 CMOS 一括保存について」</li> <li>を参照</li> <li>・安川電機様へ依頼して確認しても</li> <li>らう</li> </ul>                                                                                                    |

| 症状               | 要因                     | 確認事項             |
|------------------|------------------------|------------------|
| 変数モニタの表示がティーチングペ | ロボットコントローラの            | ロボットコントローラの設定とタッ |
| ンダントとずれている       | RS022(INSTANCE0 許可指定)の | チパネル表示器の設定を同じにして |
| 特定の変数モニタでエラーが発生す | 設定とタッチパネル表示器上の         | ください             |
| 3                | INSTANCEO 許可指定の設定が違っ   |                  |
|                  | ている                    |                  |